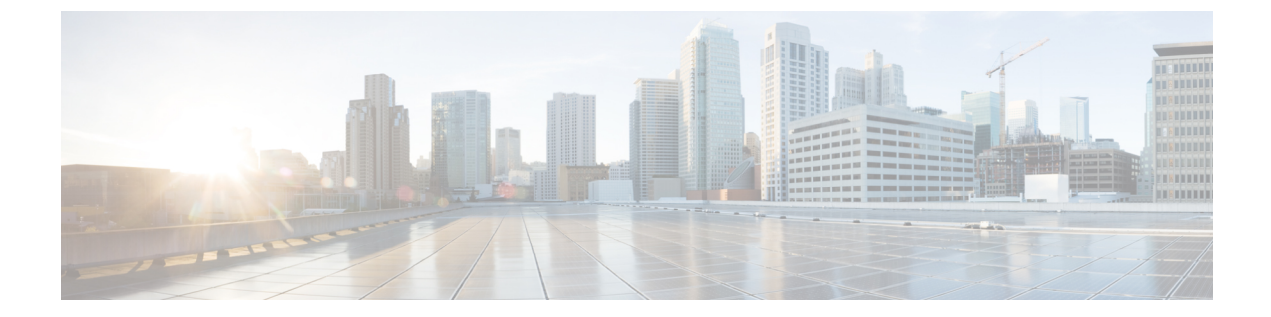

# **Cisco E**メール セキュリティ ゲートウェイ で外部脅威フィードを使用するための設定

この章は、次の項で構成されています。

- ・外部脅威フィードの概要(1ページ)
- Cisco Eメールセキュリティゲートウェイを設定して、外部脅威フィードを使用する方法 (2ページ)
- •外部脅威フィード機能キーの取得 (3ページ)
- Cisco Eメールセキュリティゲートウェイでの外部脅威フィードエンジンの有効化(4ページ)
- 外部脅威フィード ソースの設定 (5ページ)
- 脅威が含まれているメッセージの処理 (9ページ)
- 脅威が含まれているメッセージの処理に向けた送信者グループの設定 (9ページ)
- ・脅威が含まれているメッセージの処理に向けたコンテンツまたはメッセージフィルタの設定(10ページ)
- ・受信メールポリシーへのコンテンツフィルタのアタッチ(18ページ)
- 外部脅威フィードおよびクラスタ (19ページ)
- 外部脅威フィードエンジンの更新のモニタリング (19ページ)
- •アラートの表示 (19ページ)
- メッセージ トラッキングの脅威詳細の表示 (20ページ)

### 外部脅威フィードの概要

外部の脅威フィード(ETF)フレームワークは、CiscoEメールセキュリティゲートウェイで、 TAXII プロトコルで通信される STIX 形式の外部脅威情報を使用することを可能にします。

Cisco E メール セキュリティ ゲートウェイで外部脅威情報を使用する機能によって、組織は以下が可能です。

マルウェア、ランサムウェア、フィッシング攻撃、標的型攻撃などのサイバー脅威にプロアクティブに対応する。

- ローカルおよびサードパーティの脅威インテリジェンスソースに登録する。
- Cisco E メール セキュリティ ゲートウェイの有効性を向上する。

Cisco Eメールセキュリティゲートウェイで ETF 機能を使用するには、有効な機能キーが必要です。機能キーの入手方法の詳細は、シスコの販売担当者にお問い合わせください。

STIX(構造化された脅威情報表現)は、サイバー脅威情報を表す業界標準の構造化言語です。 STIX ソースは、悪意のある、または疑わしいサイバーアクティビティを検出するために使用 されるパターンを含むインジケータで構成されています。

以下は、本リリースでサポートされる STIX 侵害インジケータ(IOC)のリストです。

- •ファイル ハッシュ ウォッチリスト(疑わしい、悪意のあるファイルの一連のハッシュを 説明)
- IP ウォッチリスト(疑わしい、悪意のある一連の IP アドレスを説明)
- ドメインウォッチリスト(疑わしい、悪意のある一連のドメインを説明)
- URL ウォッチリスト(疑わしい、悪意のある一連の URL を説明)

TAXII(検知指標情報自動交換手順)は、異なる組織または製品ラインにかけて、サービス (TAXIIサーバ)によってサイバー脅威情報を交換するための一連の仕様を定義します。 本リリースでは、STIX 1.1.1 および 1.2 と TAXII 1.1 の STIX/TAXII バージョンがサポートされ ています。

# Cisco E メール セキュリティ ゲートウェイを設定して、 外部脅威フィードを使用する方法

次の手順を順番に実行します。

| 手順     | 操作手順                                                                                          | 詳細情報                                                          |
|--------|-----------------------------------------------------------------------------------------------|---------------------------------------------------------------|
| ステップ 1 | 外部脅威フィード機能キーを<br>取得します。                                                                       | 外部脅威フィード機能キーの<br>取得 (3ページ)                                    |
| ステップ 2 | Cisco E メール セキュリティ<br>ゲートウェイで ETF エンジン<br>を有効化します。                                            | Cisco E メール セキュリティ<br>ゲートウェイでの外部脅威<br>フィードエンジンの有効化 (<br>4ページ) |
| ステップ3: | ETF ソースを設定して、Cisco<br>E メール セキュリティ ゲート<br>ウェイが TAXII サーバから<br>STIX形式で脅威フィードを取<br>得することを許可します。 | 外部脅威フィード ソースの設<br>定 (5 ページ)                                   |

| 手順       | 操作手順                                                                                        | 詳細情報                                       |
|----------|---------------------------------------------------------------------------------------------|--------------------------------------------|
| ステップ4:   | 以下を使用して、脅威を含む<br>メッセージを処理します。                                                               | 脅威が含まれているメッセー<br>ジの処理 (9ページ)               |
|          | • HAT                                                                                       |                                            |
|          | <ul> <li>コンテンツフィルタまた</li> <li>はメッセージフィルタ</li> </ul>                                         |                                            |
| ステップ 5 : | メッセージの悪意のあるドメ<br>イン、URL、ファイル ハッ<br>シュを検出するように設定し<br>たコンテンツ フィルタを受信<br>メール ポリシーにアタッチし<br>ます。 | 受信メール ポリシーへのコン<br>テンツフィルタのアタッチ(<br>18 ページ) |

## 外部脅威フィード機能キーの取得

クラシックライセンスモードを使用したアプライアンスの管理

クラシックライセンシングモードを使用していて、外部脅威フィードの機能キーをお持ちでない場合は、以下の手順でシスコの Global Licensing Operations (GLO) チームに連絡して機能 キーを取得してください。

- **ステップ1** 件名を「外部脅威フィード機能キーのリクエスト」にして、GLOチーム(licensing@cisco.com) に電子メールを送信します。
- ステップ2 電子メールには製品認証キー(PAK)ファイルと発注書(PO)の詳細を入力します。 GLO チームが機能キーを手動でプロビジョニングし、アプライアンスにインストール可能な ライセンスキーを電子メールで送信します。

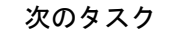

(注)

- ハードウェアモデルまたは仮想アプライアンスモデルのユーザで、シスコサーバから機能 キーやソフトウェアライセンスを直接取得できる場合、外部脅威フィード機能キーは自動 的に提供されます。
  - ・仮想アプライアンスモデルのユーザで、シスコサーバから機能キーやライセンスを直接取 得できない場合は、次の手順に従って外部脅威フィード機能キーを取得します。
  - 1. LRP ユーザアカウントのログイン情報を使用して、ライセンス登録ポータル (LRP) にログインします。
  - 2. [ライセンスの取得(Get License)]を選択します。
  - 3. [移行 (Migration)]を選択します。
  - 4. [セキュリティ製品 (Security Products)]を選択します。
  - 5. [Eメールセキュリティ(ESA) (Email Security (ESA))]を選択します。
  - 6. VLN 番号を入力し、ライセンスファイルを生成します。

生成されたライセンスファイルには、ETF 機能が含まれています。ETF 機能を使用するには、アプライアンスに新しいライセンスファイルをインストールする必要があります。

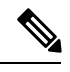

(注) LRP アカウントにログインできない場合は、GLO チーム (licensing@cisco.com)に連絡してライセンスファイルを生成 てください。

#### スマート ソフトウェア ライセンス モードを使用したアプライアンスの管理

アプライアンスでスマートライセンスモードを既に使用している場合、または新規ユーザの場 合、自動的に外部脅威フィード機能キーが提供されます。

# **Cisco E**メール セキュリティ ゲートウェイでの外部脅威 フィードエンジンの有効化

#### 始める前に

Cisco Eメールセキュリティゲートウェイで ETF 機能を使用するための、有効な機能キーがあることを確認します。

#### 手順

- ステップ1 [セキュリティサービス (Security Services)]>[外部脅威フィード (External Threat Feeds)]を クリックします。
- ステップ2 [有効(Enable)]をクリックします。
- **ステップ3** ライセンス契約書ページの下部にスクロールし、[承認(Accept)]をクリックしてライセンス 契約に合意します。
  - (注) ライセンス契約に合意しない場合、Cisco E メールセキュリティゲートウェイで ETF が有効になりません。
- ステップ4 [外部脅威フィードの有効化] をチェックします。
- ステップ5 (任意)[はい(Yes)]を選択して、ETF エンジンのルックアップの失敗のために ETF エンジンによって脅威をスキャンされなかったすべてのメッセージにカスタム ヘッダーを追加します。
- ステップ6 変更を送信し、保存します。

#### 次のタスク

ETF ソースを設定します。外部脅威フィード ソースの設定 (5 ページ) を参照してください。

## 外部脅威フィード ソースの設定

TAXII サーバで利用可能な脅威のコレクションについての情報をダウンロードするために、 ETF ソースが使用されます。ETF ソースを設定して、Cisco Eメール セキュリティ ゲートウェ イが TAXII サーバから STIX 形式で脅威フィードを取得することを許可する必要があります。

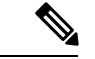

(注) Cisco E メール セキュリティ ゲートウェイでは、最大 8 個の ETF ソースを設定できます。

ETF ソースは、「ポーリングパス」と「コレクション名」で構成されるポーリング サービス を使用して設定できます。

#### 始める前に

- Cisco Eメールセキュリティゲートウェイで ETF エンジンを有効化していることを確認します。
- ゲートウェイが外部脅威フィードを使用することを許可するために、ファイアウォールで HTTP(80)とHTTPS(443)のポートが開いていることを確認します。詳細については、 ファイアウォール情報を参照してください。

- **ステップ1** [メールポリシー (Mail Policies)]>[外部脅威フィードマネージャ (External Threat Feeds Manager)]をクリックします。
- ステップ2 [ソースに追加 (Add to Source)]をクリックします。
- ステップ3 以下の表に記載される必須パラメータを入力して、ETF ソースを設定します。

| パラメータ ソースの詳細                     | 説明                                                                        |  |
|----------------------------------|---------------------------------------------------------------------------|--|
| ソース名 (Source Name)               | ETF ソースの名前を入力します。                                                         |  |
| 説明 (Description)                 | ETF ソースの説明を入力します。                                                         |  |
| TAXIIの詳細(TAXII Details)          |                                                                           |  |
| ホスト名 (Hostname)                  | 完全修飾ドメイン名のホスト名または TAXII<br>サーバの IP アドレスを入力します。                            |  |
| ポーリングパス (Polling Path)           | TAXII サーバのポーリング サービスを特定す<br>るポーリング パスを入力します<br>(例:/taxii-data)。           |  |
| コレクション名 (Collection Name)        | TAXII サーバでホストされる脅威フィードの<br>コレクション名を入力します(例:<br>guest.Abuse_ch)。           |  |
| ポーリング間隔(Polling Interval)        | TAXII サーバから脅威フィードを取得する頻<br>度を定義するポーリング間隔を入力します。<br>最小値は15分で、デフォルト値は60分です。 |  |
| 脅威フィードの期間経過(Age of Threat Feeds) | TAXII サーバから取得できる脅威フィードの<br>最大経過時間を入力します。経過時間の値は、<br>365 日以内にする必要があります。    |  |

| パラメータ ソースの詳細                 | 説明                                                                                                    |  |
|------------------------------|----------------------------------------------------------------------------------------------------|--|
| ポーリング セグメントの期間(Time Span for | 各ポーリングセグメントの期間を入力します。                                                                                                    |  |
| Poll Segment)                | ポーリングセグメントの最小期間は1日です。<br>ポーリングセグメントの最大期間は、[脅威<br>フィードの経過時間(Age of Threat Feeds)]<br>フィールドに入力した値です。                                                           |  |
|                              | 以下のシナリオでは、[ポーリングセグメント<br>の期間(Time Span for Poll Segment)]オプショ<br>ンを使用できます。                                                                                   |  |
|                              | <ul> <li>TAXII サーバに脅威フィードの経過時間の既知の制限が存在しない場合、[脅威フィードの経過時間(Age of Threat Feeds)]オプションに入力した値を使用します。</li> </ul>                                                 |  |
|                              | • TAXII サーバに脅威フィードの経過時間<br>の既知の制限が存在する場合、既知の制<br>限値を使用します。                                                                                                   |  |
|                              | • TAXII サーバに脅威フィードの経過時間<br>の既知の制限が不明な場合は、デフォル<br>ト値の 30 日を使用します。                                                                                             |  |
|                              | <ul> <li>「脅威フィードの経過時間(Age of Threat<br/>Feeds)]オプションに入力した値がTAXII<br/>サーバにサポートされていない場合、脅<br/>威フィードの経過時間を入力した期間に<br/>基づく異なるポーリング セグメントに分<br/>割できます。</li> </ul> |  |
|                              | たとえば、脅威フィードの経過時間が100日<br>間で、TAXIIサーバに脅威フィードの経過時<br>間の固定の制限(「40日」など)が設定され<br>ている場合、ポーリングセグメントの期間と<br>して40を入力します。                                              |  |
|                              | <ul> <li>(注) ポーリングセグメントの期間が小さい値(「5日」など)の場合、脅威フィードソースのポーリングが完了するまでに長い時間がかかる場合があります。これにより、ゲートウェイのパフォーマンスに影響が出る可能性があります。</li> </ul>                             |  |

| パラメータ ソースの詳細                       | 説明                                                                                       |  |
|------------------------------------|------------------------------------------------------------------------------------------|--|
| HTTPS の使用(Use HTTPS)               | HTTPSを使用して TAXII サーバに接続する場合は [はい (Yes)]を選択します。                                           |  |
| クレデンシャルの設定 (Configure Credentials) | TAXII サーバで作成したユーザクレデンシャ<br>ルを使用して TAXII サーバにアクセスする場<br>合は [はい(Yes)]を選択します。               |  |
|                                    | コーザ名とパスワードを入力します。                                                                        |  |
| プロキシの詳細                            |                                                                                          |  |
| グローバル プロキシの使用(Use Global<br>Proxy) | プロキシサーバを介してCiscoEメールセキュ<br>リティゲートウェイとTAXIIサーバを接続す<br>るには[はい(Yes)]を選択します。                 |  |
|                                    | 次のいずれかの方法でプロキシ サーバを設定<br>できます。                                                           |  |
|                                    | •Web インターフェイスの [セキュリティ<br>サービス(Security Services)]>[サービス<br>アップデート(Service Updates)] ページ |  |
|                                    | • CLI の updateconfig コマンド                                                                |  |

ステップ4 変更を送信し、保存します。

ETF ソースを設定した後、Cisco Eメールセキュリティゲートウェイは TAXII ソースからの脅威フィードの取得を開始します。

#### 次のタスク

- CLI で threatfeedsconfig > sourceconfig サブコマンドを使用して ETF ソースを設定する こともできます。
- ・(任意) [メールポリシー(Mail Policies)]>[外部脅威フィードマネージャ(External Threat Feeds Manager)]ページでポーリングの一時停止(<sup>▲</sup>) アイコンをクリックして、設定した ETF ソースのポーリング サービスを一時停止します。
- (任意) [メールポリシー (Mail Policies)]>[外部脅威フィードマネージャ (External Threat Feeds Manager)]ページでポーリングの再開 (▶) アイコンをクリックして、ETF ソースのポーリング サービスを再開します。
- (任意) (メールポリシー (Mail Policies)]>[外部脅威フィードマネージャ (External Threat Feeds Manager)] ページで [今すぐポーリング (Poll Now)] をクリックして、最後 に成功したポーリング間隔ですぐに脅威フィードを取得します。

・脅威が含まれているメッセージの処理(9ページ)を参照してください。

### 脅威が含まれているメッセージの処理

Cisco Eメールセキュリティゲートウェイで以下を使用して、脅威が含まれているメッセージを処理できます。

- HAT
- ・コンテンツ フィルタまたはメッセージフィルタ

#### 関連項目

- ・脅威が含まれているメッセージの処理に向けた送信者グループの設定 (9ページ)。
- ・脅威が含まれているメッセージの処理に向けたコンテンツまたはメッセージフィルタの設定(10ページ)。

# 脅威が含まれているメッセージの処理に向けた送信者グ ループの設定

既存の送信者グループを設定して、ETF エンジンから取得した判定を使用して悪意のある IP を起源とするメッセージを処理できます。

- ステップ1 [メールポリシー (Mail Policies)]>[HAT概要 (HAT Overview)]ページに移動します。
- ステップ2 脅威を含むメッセージを処理するために設定する既存の送信者グループをクリックします。
- ステップ3 [設定の編集(Edit Settings)] をクリックします。
- ステップ4 悪意のある IP アドレスをフィルタ処理するために必要な ETF ソースを選択します。
- **ステップ5** (任意) [行の追加(Add Row)] をクリックして別の ETF ソースを追加します。
- ステップ6 変更を送信し、保存します。

# 脅威が含まれているメッセージの処理に向けたコンテン ツまたはメッセージ フィルタの設定

ETFエンジンから取得した判定に基づいて脅威を含むメッセージに適切なアクションを実行するために、以下の1つ以上のコンテンツまたはメッセージフィルタを設定できます。

- URL レピュテーション ETF エンジンによって悪意があるとして分類された URL を検出 します。
- ドメインレビュテーション-ETFエンジンによって悪意があるとして分類されたドメイン を検出します。
- ファイル情報による添付ファイル-ファイルのハッシュに基づいてETFエンジンによって 悪意があるとして分類されたファイルを検出します。

#### 関連項目

- コンテンツフィルタを使用した、メッセージの悪意のあるドメインの検出(10ページ)。
- メッセージ フィルタを使用した、メッセージの悪意のあるドメインの検出 (12ページ)
- ・コンテンツ フィルタを使用した、メッセージの悪意のある URL の検出 (12ページ)
- •メッセージフィルタを使用した、メッセージの悪意のある URL の検出 (14ページ)
- コンテンツフィルタを使用した、メッセージの添付ファイルの悪意のあるファイルの検出 (16ページ)。
- メッセージフィルタを使用した、メッセージの添付ファイルの悪意のあるファイルの検出。

### コンテンツフィルタを使用した、メッセージの悪意のあるドメインの 検出

'Domain Reputation' コンテンツフィルタを使用して、ETFによって悪意があるとして分類されたメッセージのドメインを検出し、これらのメッセージに対して適切なアクションを実行します。

#### 始める前に

・(任意)ドメインのみが含まれたアドレスリストを作成します。作成するには、Webインターフェイスの[メールポリシー(Mail Policies)]>[アドレスリスト(Address Lists)]ページに移動するか、CLIでaddresslistconfigコマンドを使用します。詳細については、メールポリシーを参照してください。

• (任意) ドメインの例外リストを作成します。詳細については、ドメインの例外リストの 作成を参照してください。

#### 手順

- **ステップ1** [メールポリシー (Mail Policies)]>[受信コンテンツフィルタ (Incoming Content Filters)]に移動します。
- **ステップ2** [フィルタの追加(Add Filter)]をクリックします。
- **ステップ3** コンテンツフィルタの名前と説明を入力します。
- ステップ4 [条件を追加(Add Condition)]をクリックします。
- **ステップ5** [ドメインレピュテーション (Domain Reputation)]をクリックします。
- **ステップ6** [外部脅威フィード (External Threat Feeds)]を選択します。
- ステップ7 メッセージのヘッダーの悪意のあるドメインを検出するための ETF ソースを選択します。
- **ステップ8** ドメインのレピュテーションの確認に必要なヘッダーを選択します。
- **ステップ9** (任意) Cisco E メール セキュリティ ゲートウェイで、このコンテンツフィルタによる脅威の 検出を避けるホワイトリスト ドメインのリストを選択します。
- ステップ10 [OK] をクリックします。
- **ステップ11** [アクションの追加(Add Action)]をクリックして、悪意のあるドメインを含むメッセージに 対して実行する適切なアクションを設定します。
- ステップ12 変更を送信し、保存します。

#### ドメインの例外リストの作成

ドメインの例外リストは、ドメインのみが含まれるアドレスのリストで構成されています。 Cisco E メール セキュリティ ゲートウェイで、設定されているすべてのドメイン レピュテー ションのコンテンツまたはメッセージ フィルタでのドメイン チェックをスキップするには、 ドメインの例外リストを使用します。

- ステップ1 [セキュリティサービス (Security Services)]>[ドメインレピュテーション (Domain Reputation)] に移動します。
- **ステップ2** [ドメインの例外リスト (Domain Exception List)]の下の[設定の編集 (Edit Settings)]をクリックします。
- ステップ3 ドメインのみが含まれている必要なアドレス リストを選択します。
- ステップ4 変更を送信し、保存します。

#### 次のタスク

CLI で domain repconfig コマンドを使用してドメインの例外リストを作成することもできます。 詳細については、『CLI Reference Guide for AsyncOS 12.0 for Cisco Email Security Appliances』を 参照してください。

### メッセージフィルタを使用した、メッセージの悪意のあるドメインの 検出

例として、以下のメッセージフィルタ ルール構文を使用して、ETF エンジンを使用してメッ セージ内の悪意のあるドメインを検出し、そのようなメッセージに対して適切な対応をしま す。

#### 構文:

quarantine\_msg\_based\_on\_ETF: if (domain-external-threat-feeds (['etf\_source1'], ['mail-from', 'from'], <'domain exception list'>)) { quarantine("Policy"); }

#### 引数の説明

- 'domain-external-threat-feeds'は、ドメインレビュテーションメッセージフィルタの ルールです。
- 'etf\_source1'は、メッセージのヘッダーの悪意のあるドメインを検出するために使用される ETF ソースです。
- 'mail-from'、'from'は、ドメインのレビュテーションを確認するために使用される必須 ヘッダーです。
- 'domain\_exception\_list'は、ドメインの例外リストの名前です。ドメインの例外リスト が存在しない場合は「""」と表示されます。

#### 例

以下の例では、'Errors To:'カスタム ヘッダーのドメインが ETF によって悪意があると して検出された場合、メッセージが検疫されます。

```
Quaranting_Messages_with_Malicious_Domains: if domain-external-threat-feeds
(['threat_feed_source'], ['Errors-To'], "")) {quarantine("Policy");}
```

### コンテンツフィルタを使用した、メッセージの悪意のあるURLの検出

'URL Reputation' コンテンツ フィルタを使用して、ETF によって悪意があるとして分類された メッセージの URL を検出し、これらのメッセージに対して適切なアクションを実行します。

ETF の 'URL Reputation' コンテンツ フィルタは、以下のいずれかの方法で設定できます。

- •'URL Reputation'の条件と適切なアクションを使用する。
- 'URL Reputation' アクションと任意の条件を使用するか、条件を使用しない。

• 'URL Reputation' の条件とアクションを使用する。

'URL Reputation'の条件とアクションを使用して悪意のある URL を検出するには、以下の手順を使用します。

```
(注)
```

- 'URL Reputation'の条件と任意の適切なアクションを使用するには、手順のステップ11~
   20は無視してください。
- 'URL Reputation'アクションと任意の条件を使用するか、条件を使用しない場合は、手順の ステップ4~10は無視してください。

#### 始める前に

- Cisco E メール セキュリティ ゲートウェイで URL フィルタリングが有効にされていることを確認します。URL フィルタリングを有効にするには、Web インターフェイスの [セキュリティサービス (ecurity Services)]>[URLフィルタリング (URL Filtering)]ページに移動します。詳細については、悪意のある URL または望ましくない URL からの保護を参照してください。
- Cisco Eメールセキュリティゲートウェイでアウトブレイクフィルタが有効にされている ことを確認します。アウトブレイクフィルタを有効にするには、Webインターフェイスの[セキュリティサービス (ecurity Services)]>[アウトブレイクフィルタ (Outbreak Filters)] ページに移動します。詳細については、アウトブレイクフィルタを参照してください。
- Cisco Eメールセキュリティゲートウェイでスパム対策エンジンが有効にされていることを確認します。スパム対策エンジンを有効にするには、Webインターフェイスの[セキュリティサービス (ecurity Services)]>[スパム対策(Anti-Spam)]ページに移動します。詳細については、スパムおよびグレイメールの管理を参照してください。
- (任意) URL リストを作成します。作成するには、Web インターフェイスで [メールポリシー (Mail Polices) ]>[URLリスト (URL Lists)]ページに移動します。詳細については、 悪意のある URL または望ましくない URL からの保護を参照してください。

- **ステップ1** [メールポリシー (Mail Policies)]>[受信コンテンツフィルタ (Incoming Content Filters)]に移 動します。
- ステップ2 [フィルタの追加(Add Filter)]をクリックします。
- **ステップ3** コンテンツフィルタの名前と説明を入力します。
- **ステップ4** [条件を追加(Add Condition)] をクリックします。
- **ステップ5** [URLレピュテーション(URL Reputation)]をクリックします。
- **ステップ6** [外部脅威フィード(External Threat Feeds)]を選択します。

- **ステップ7** 悪意のある URL を検出する ETF ソースを選択します。
- **ステップ8** (任意) Cisco E メール セキュリティ ゲートウェイで脅威を検出しないホワイトリスト URL のリストを選択します。
- ステップ9 メッセージの本文および件名および/またはメッセージの添付ファイルの悪意のある URL を検 出するために必要な [次に含まれるURLを確認 (Check URLs within)]オプションを選択しま す。
- ステップ10 [OK] をクリックします。
- ステップ11 [アクションを追加(Add Action)]をクリックします。
- ステップ12 [URLレピュテーション(URL Reputation)]をクリックします。
- **ステップ13** [外部脅威フィード(External Threat Feeds)]を選択します。
- **ステップ14** 条件(ステップ7) で選択した ETF ソースと同じ ETF ソースを選択したことを確認します。
- **ステップ15** (任意)ステップ8で選択したものと同じホワイトリスト URL のリストを選択します。
- ステップ16 メッセージの本文および件名および/またはメッセージの添付ファイルの悪意のある URL を検 出するために必要な [次に含まれるURLを確認(Check URLs within)] オプションを選択しま す。
- **ステップ17** メッセージの本文および件名および/またはメッセージの添付ファイルの URL に対して実行す る必要なアクションを選択します。
  - (注) ステップ16で[(次に含まれるURLを確認) Check URLs within] オプションに[添付 ファイル (Attachments)]を選択した場合、メッセージから添付ファイルを除去する ことのみが可能です。
- ステップ18 すべてのメッセージにアクションを実行するか、未署名のメッセージにアクションを実行する かを選択します。
- **ステップ19** [OK] をクリックします。
- ステップ20 変更を送信し、保存します。
  - (注) Web ベースのレピュテーションスコア(WBRS)とアプライアンスの ETF に対して URL レピュテーションを設定している場合は、アプライアンスのパフォーマンスを向 上するために、WBRS URL レピュテーションの順序を ETF URL の順序よりも高く設 定することをお勧めします。

### メッセージフィルタを使用した、メッセージの悪意のあるURLの検出

例として、ETF エンジンを使用して悪意のあるメッセージの URL を検出し、URL を無効化するには、'URL Reputation'のメッセージ フィルタ ルール構文を使用します。

#### 構文:

```
{ url-etf-defang(['etf-source1'], "", 0); } <'URL_whitelist'>,
<'Preserve signed'>)}
```

#### 引数の説明

- 'url-external-threat-feeds' は、URL レビュテーションのルールです。
- vetf\_source1,は、メッセージまたはメッセージの添付ファイルの悪意のある URL を検出 するために使用される ETF ソースです。
- ・ 'URL\_whitelist'は、URLホワイトリストの名前です。URLホワイトリストが存在しない 場合は「""」と表示されます。
- 'message\_attachments'は、メッセージの添付ファイルの悪意のある URL をチェックする ために使用します。メッセージの添付ファイルの悪意のある URL を検出するには'l'の値 を使用します。
- 'message\_body\_subject'は、メッセージ本文と件名の悪意のある URL をチェックするために使用します。メッセージの本文と件名の悪意のある URL を検出するには'l'の値を使用します。

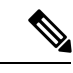

- (注) メッセージの本文、件名、添付ファイルの悪意のある URL を検 出するには'1,1'の値を使用します。
- 'url-etf-defang'は、悪意のある URL を含むメッセージに対して実行できるアクションの1つです。

以下の例は、悪意のあるURLを含むメッセージに対して適用できるETFベースのアクションです。

- url-etf-strip(['etf\_source1'],"None", 1)
- url-etf-defang-strip(['etf\_source1'], "None", 1, "Attachment removed")
- url-etf-defang-strip(['etf\_source1'], "None", 1)
- url-etf-proxy-redirect(['etf\_source1'], "None", 1)
- url-etf-proxy-redirect-strip(['etf\_source1'], "None", 1)
- url-etf-プロキシ-リダイレクト-strip(['etf\_source1'],"None", 1,"Attachment removed")
- url-etf-replace(['etf\_source1'], "", "None", 1)
- url-etf-replace(['etf\_source1'], "URL removed", "None", 1)
- url-etf-replace-strip(['etf\_source1'], "URL removed ", "None", 1)
- url-etf-replace-strip(['etf\_source1'], "URL removed\*", "None", 1, "Attachment removed")
- 'Preserve\_signed'は、'1'または'0'で表されます。'1'は、このアクションが未署名の メッセージのみに適用されることを示し、'0'はこのアクションがすべてのメッセージに 適用されることを示します。

以下の例では、ETFエンジンによってメッセージの添付ファイルで悪意のあるURLが 検出された場合、添付ファイルが除去されます。

Strip Malicious URLs: if (true) {url-etf-strip(['threat feed source'], "", 0);}

### コンテンツフィルタを使用した、メッセージの添付ファイルの悪意の あるファイルの検出

'Attachment File Info' コンテンツ フィルタを使用して、ETF によって悪意があるとして分類さ れたメッセージの添付ファイルを検出し、これらのメッセージに対して適切なアクションを実 行します。

(注)

ETF エンジンは、ファイルのファイル ハッシュに基づいてルックアップを実行します。

ETF の 'Attachment File Info' コンテンツ フィルタは、以下のいずれかの方法で設定できます。

- 'Attachment File Info'の条件と適切なアクションを使用する。
- 'Strip Attachment by File Info'のアクションと任意の条件を使用するか、条件を使用しない。
- 'Attachment File Info' の条件と 'Strip Attachment by File Info' のアクションを使用する。

'Attachment by File Info'の条件と 'Strip Attachment by File Info'のアクションを使用してメッセー ジの悪意のある添付ファイルを検出するには、以下の手順を使用します。

(注)

- ・'Attachment File Info'の条件と任意の適切なアクションを使用するには、手順のステップ10 ~15は無視してください。
  - ・'Strip Attachment by File Info'のアクションと任意の条件を使用するか、条件を使用しない 場合は、手順のステップ4~9は無視してください。

#### 始める前に

(任意)ファイル ハッシュの例外リストを作成します。作成するには、Web インターフェイ スで [メールポリシー(Mail Polices)] > [ファイルハッシュリスト(File Hash Lists)] ページに 移動します。詳細については、ファイル ハッシュのリストの作成 (17 ページ)を参照してく ださい。

#### 手順

ステップ1 [メールポリシー (Mail Policies)]>[受信コンテンツフィルタ (Incoming Content Filters)]に移 動します。

- **ステップ2** [フィルタの追加(Add Filter)] をクリックします。
- **ステップ3** コンテンツフィルタの名前と説明を入力します。
- ステップ4 [条件を追加(Add Condition)]をクリックします。
- ステップ5 [添付ファイル情報 (Attachment File Info)]をクリックします。
- **ステップ6** [外部脅威フィード(External Threat Feeds)] を選択します。
- **ステップ7** ファイル ハッシュを使用して悪意のある ファイル を検出する ETF ソースを選択します。
- **ステップ8** (任意) Cisco E メール セキュリティ ゲートウェイで脅威を検出しないファイル ハッシュのリ ストを選択します。
- **ステップ9** [OK] をクリックします。
- ステップ10 [アクションを追加(Add Action)]をクリックします。
- ステップ11 [ファイル情報によって添付ファイルを除去(Strip Attachment by File Info)]をクリックします。
- **ステップ12** [外部脅威フィード(External Threat Feeds)]を選択します。
- **ステップ13** 条件(ステップ7)で選択した ETF ソースと同じ ETF ソースを選択したことを確認します。
- **ステップ14** (任意) ステップ8 で選択したものと同じファイル ハッシュのリストを選択します。
- ステップ15 変更を送信し、保存します。

#### ファイル ハッシュのリストの作成

#### 手順

- ステップ1 [メールポリシー (Mail Policies)]>[ファイルハッシュのリスト (File Hash Lists)]に移動しま す。
- ステップ2 [ファイルハッシュのリストの追加(Add File Hash List)]を選択します。
- ステップ3 必要なファイル ハッシュのタイプ('SHA256' または 'MD5'、または上記のすべて)をチェックします。
- **ステップ4** (ステップ3で選択した)ファイル ハッシュをカンマで区切って、または改行して入力します。
- ステップ5 変更を送信し、保存します。

### メッセージフィルタを使用した、メッセージの添付ファイルの悪意の あるファイルの検出

例として、以下のメッセージフィルタルール構文を使用して、ETFエンジンによってメッセージの添付ファイル内で悪意があるとして分類されるファイルを検出し、そのようなメッセージ に対して適切な対応をします。

#### 構文:

Strip\_malicious\_files: if (file-hash-etf-rule (['etf\_source1'],
<'file\_hash\_exception\_list'>))

{ file-hash-etf-strip-attachment-action (['etf\_source1'], <'file\_hash\_exception\_list>,
 "file stripped from message attachment"); }

それぞれの説明は次のとおりです。

- `file-hash-etf-rule' は、添付ファイル情報のメッセージフィルタのルールです。
- 'etf\_source1'は、ファイルのハッシュに基づいてメッセージの悪意のあるファイルを検 出するために使用される ETF ソースです。
- 'file\_hash\_exception\_list'は、ファイルハッシュの例外リストの名前です。ファイル ハッシュの例外リストが存在しない場合は「""」と表示されます。
- 'file-hash-etf-strip-attachment-action'は、悪意のあるファイルが含まれるメッセージ に対して適用するアクションです。

以下の例では、メッセージに ETF エンジンによって悪意があるとして検出された添付 ファイルが含まれる場合、添付ファイルが除去されます。

Strip\_Malicious\_Attachment: if (true) {file-hash-etf-strip-attachment-action
(['threat\_feed\_source'], "", "Malicious message attachment has been stripped from
the message.");}

## 受信メールポリシーへのコンテンツフィルタのアタッチ

メッセージの悪意のあるドメイン、URL、ファイルハッシュを検出するように設定した1つ以上のコンテンツフィルタを受信メールポリシーにアタッチできます。

- ステップ1 [メール ポリシー (Mail Policies)]>[受信メール ポリシー (Incoming Mail Policies)]に移動します。
- ステップ2 特定のメール ポリシーの [コンテンツフィルタ (Content Filters)]の下のリンクをクリックします。
- **ステップ3**[コンテンツフィルタを有効にする(カスタマイズ設定) (Enable Content Filters (Customize Settings))]を選択します。
- **ステップ4** 悪意のあるドメイン、URL、ファイル ハッシュを検出するために作成したコンテンツ フィル タを選択します。
- ステップ5 変更を送信し、保存します。

#### 次のタスク

コンテンツ フィルタをメール ポリシーにアタッチした後、Cisco E メール セキュリティ ゲー トウェイは、ETFエンジンから受け取った判定に基づいてメッセージ対するアクションの実行 を開始します。

### 外部脅威フィードおよびクラスタ

一元管理を使用する場合、クラスタ、グループ、およびマシンの各レベルで、ETFエンジンと メールポリシーを有効化できます。

# 外部脅威フィード エンジンの更新のモニタリング

サービス アップデートを有効にすると、ETF エンジンのアップデートがシスコのアップデー トサーバから取得されます。しかし、一部のシナリオでは(たとえば、サービスの自動アップ デートを無効にした場合またはサービスの自動アップデートが機能していない場合)、ETF エ ンジンを手動で更新する必要があります。

ETF エンジンは、以下のいずれかの方法で手動アップデートできます。

- Web インターフェイスの [セキュリティサービス (Security Services)]>[外部脅威フィード (External Threat Feeds)]ページに移動し、[今すぐアップデート (Update Now)]をクリックします。
- CLI では、threatfeedupdate コマンドを使用します。

既存の ETF エンジンの詳細を確認するには、Web インターフェイスの [セキュリティサービス (Security Services)]>[外部脅威フィード(External Threat Feeds)]ページの [外部脅威フィー ドのアップデート(External Threat Feeds Engine Updates)] セクションを表示するか、CLI で threatfeedstatus コマンドを使用します。

## アラートの表示

以下の表では、ETFエンジンによって生成されるアラート、アラートの説明、アラートの重大 度を記載します。

| コンポーネント/アラート名    | メッセージと説明                                                                                                    | パラメータ                                                                 |
|------------------|----------------------------------------------------------------------------------------------------|-----------------------------------------------------------------------|
| ETF ENGINE ALERT | Unable to fetch the observables<br>from the source: \$source_name<br>after 3 failed attempts.<br>Reason for failure: \$reason | <b>'source' - TAXII</b> ソースの名前。<br><b>'reason' -</b> ポーリングに失敗した理由。    |
|                  | 情報。TAXII ソースからの<br>フィードのポーリングが失敗<br>した場合に送信されます。                                                                              |                                                                       |
| ETF ENGINE ALERT | The storage limit of \$count<br>observables exceeded for the<br>observable type: \$type.                                      | <b>\$count</b> - タイプごとに許可され<br>た監視対象の数。<br><b>\$ type</b> - は、監視対象のタイ |
|                  | 情報。許可された監視対象の<br>数を超過した場合に送信され<br>ます。                                                                                         | プ。                                                                    |

# メッセージ トラッキングの脅威詳細の表示

選択した ETF の選択した IOC に対応する、脅威を含むメッセージの詳細を表示できます。

#### 始める前に

- E メール ゲートウェイでメッセージ トラッキング機能が有効にされていることを確認し ます。メッセージ トラッキングを有効にするには、Web インターフェイスで [セキュリ ティサービス (Security Services)]>[集中管理サービス (Centralized Services)]>[メッセー ジトラッキング (Message Tracking)]ページに移動します。
- メッセージの脅威を検出するためのコンテンツまたはメッセージフィルタが動作している ことを確認します。

- ステップ1 [モニタ (Monitor)]>[メッセージトラッキング (Message Tracking)]に移動します。
- ステップ2 [詳細設定 (Advanced)] をクリックします。
- **ステップ3** [メッセージイベント (Message Event)]の下の[外部脅威フィード (External Threat Feeds)]を クリックします。
- **ステップ4** 選択した IOC に対応する、脅威を含むメッセージをトラッキングするために必要な IOC を選択します。
- ステップ5 (任意)[すべての外部脅威フィードソース (All External Threat Feed Sources)]を選択して、 Cisco Eメールセキュリティゲートウェイで設定した、利用可能および消去された ETF ソース に基づいて脅威を含むメッセージを表示します。

- **ステップ6** (任意) [現在の外部脅威フィードソース (Current External Threat Feed Sources)]と必要な ETF ソースを選択して、Cisco Eメール セキュリティ ゲートウェイで設定した、利用可能な ETF ソースに基づいて脅威を含むメッセージを表示します。
- **ステップ7** (任意) [外部脅威フィードソース(External Threat Feed Sources)] に特定の ETF ソースの名前 を入力して、その ETF ソースに基づいて脅威を含むメッセージを表示します。
- ステップ8 [検索 (Search)] をクリックします。

I